#### Module Extend Drop Down List Set up on Touch Screen Engineering Manual Ver 18.06.1-55

Title Page © 2003 Comeragh Controls Ltd No part of this document may be reproduced by any process without the prior written permission from Comeragh Controls Ltd.

The information in this document is provided for reference only. While every effort has been made to make sure it is accurate and complete, Comeragh Controls Ltd does not accept any liability arising out of the application or use of the information or products described herein. Moreover, Comeragh Controls Ltd reserves the right to alter specifications or procedures without notice.

This document may contain or refer to information or products protected by copyright or patents and does not convey any license under the patent rights of Comeragh Controls Ltd nor the rights of others.

All products referred herein are trademarks of their respective owners.

#### **Publication details:**

*Title:* iCon Touch Screen User Manual *Part Number:* CC-M-ED

**Produced by:** Product Support Department Comeragh Controls Ltd Upper Irish Town Clonmel

Co. Tipperary

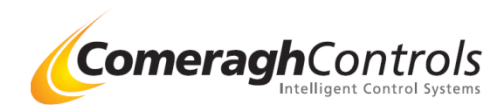

## **Extend Drop Down List - Overview**

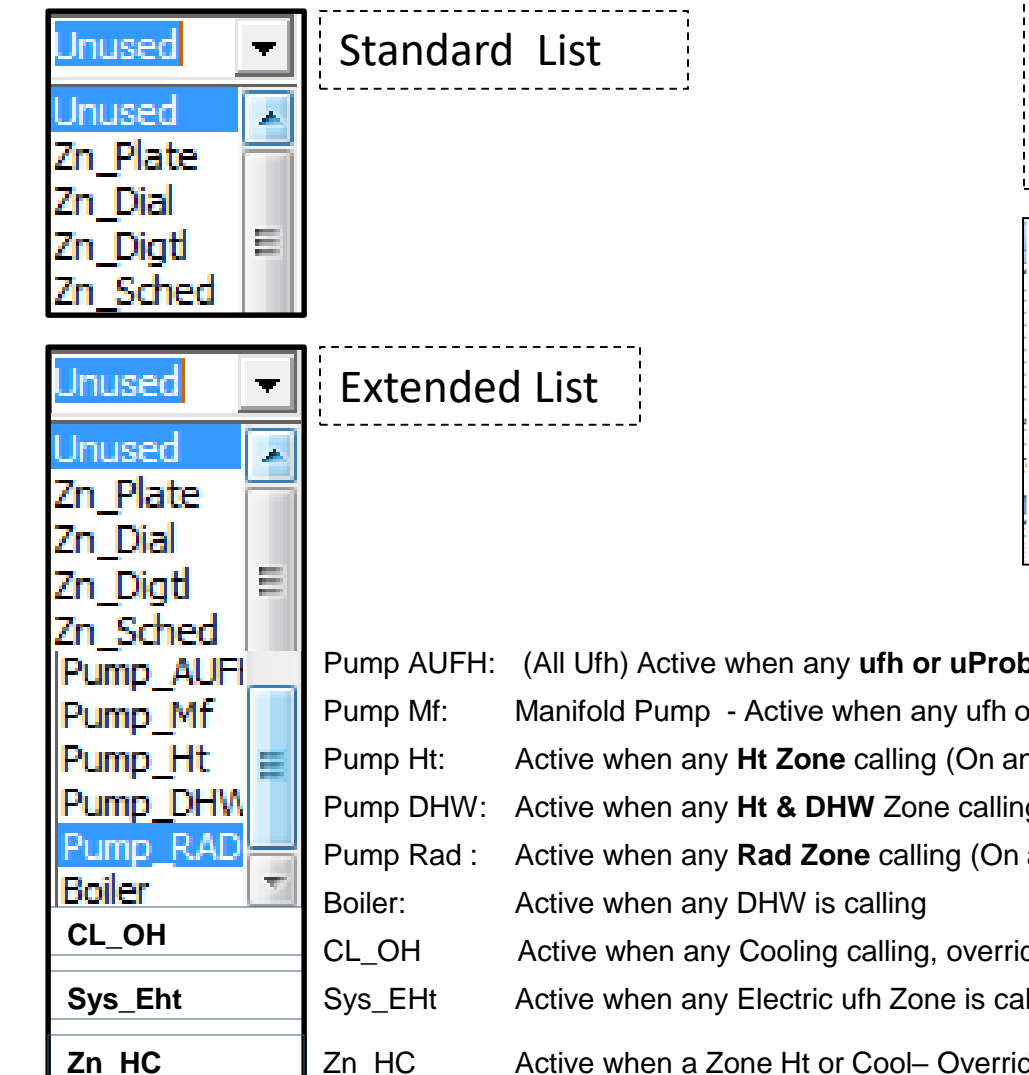

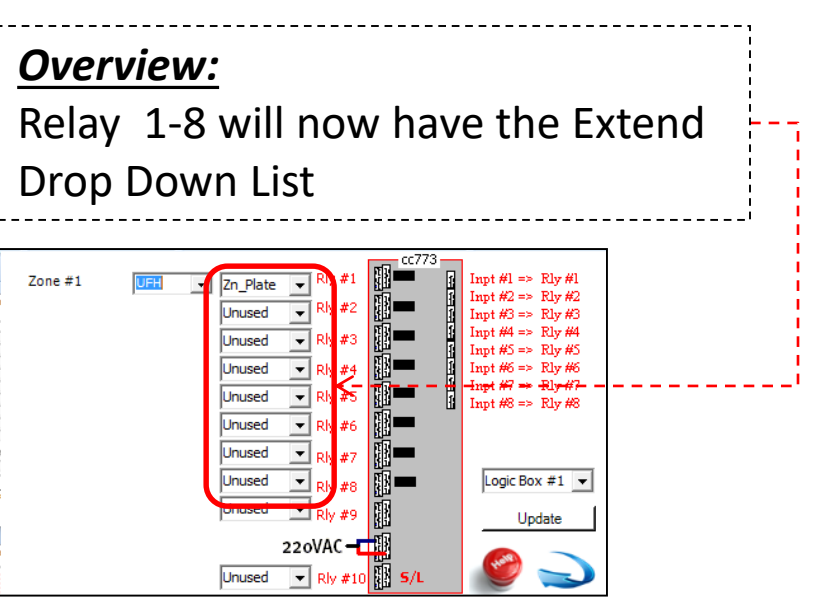

| AUFI_                          |   | Pump AUFH: | (All Ufh) Active when any ufh or uProbe is calling (On any I/O) Zone Type: ufh & uProbe      |
|--------------------------------|---|------------|----------------------------------------------------------------------------------------------|
| p_Mf<br>p_Ht<br>p_DHN<br>p_RAD |   | Pump Mf:   | Manifold Pump - Active when any ufh or uProbe is calling only on it's I/O                    |
|                                |   | Pump Ht:   | Active when any Ht Zone calling (On any I/O) Zone Type: ufh / uProbe / Rad / Probe           |
|                                |   | Pump DHW:  | Active when any Ht & DHW Zone calling (On any I/O)                                           |
|                                |   | Pump Rad : | Active when any Rad Zone calling (On any I/O) Zone Type: Rad / Probe                         |
| r 🔽<br>DH                      | T | Boiler:    | Active when any DHW is calling                                                               |
|                                |   | CL_OH      | Active when any Cooling calling, override all zones calling for Heating (CL job only)        |
| Eht                            |   | Sys_EHt    | Active when any Electric ufh Zone is calling anywhere is the system                          |
| IC                             |   | Zn_HC      | Active when a Zone Ht or Cool– Override Ht Zone on this Manifold) (Ref Digital Sensors Only) |

Note: Time ON / OFF delays Any relay assigned as either a Pump or Boiler will have the following time delay & overrun 2 min ON delay & 1 min (OFF) overrun delay • Pumps • Boiler 3 min ON delay

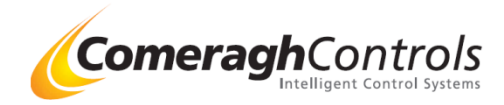

## Steps to enable Extend Drop Down List

Step 1: Access Eng – Install Advanced

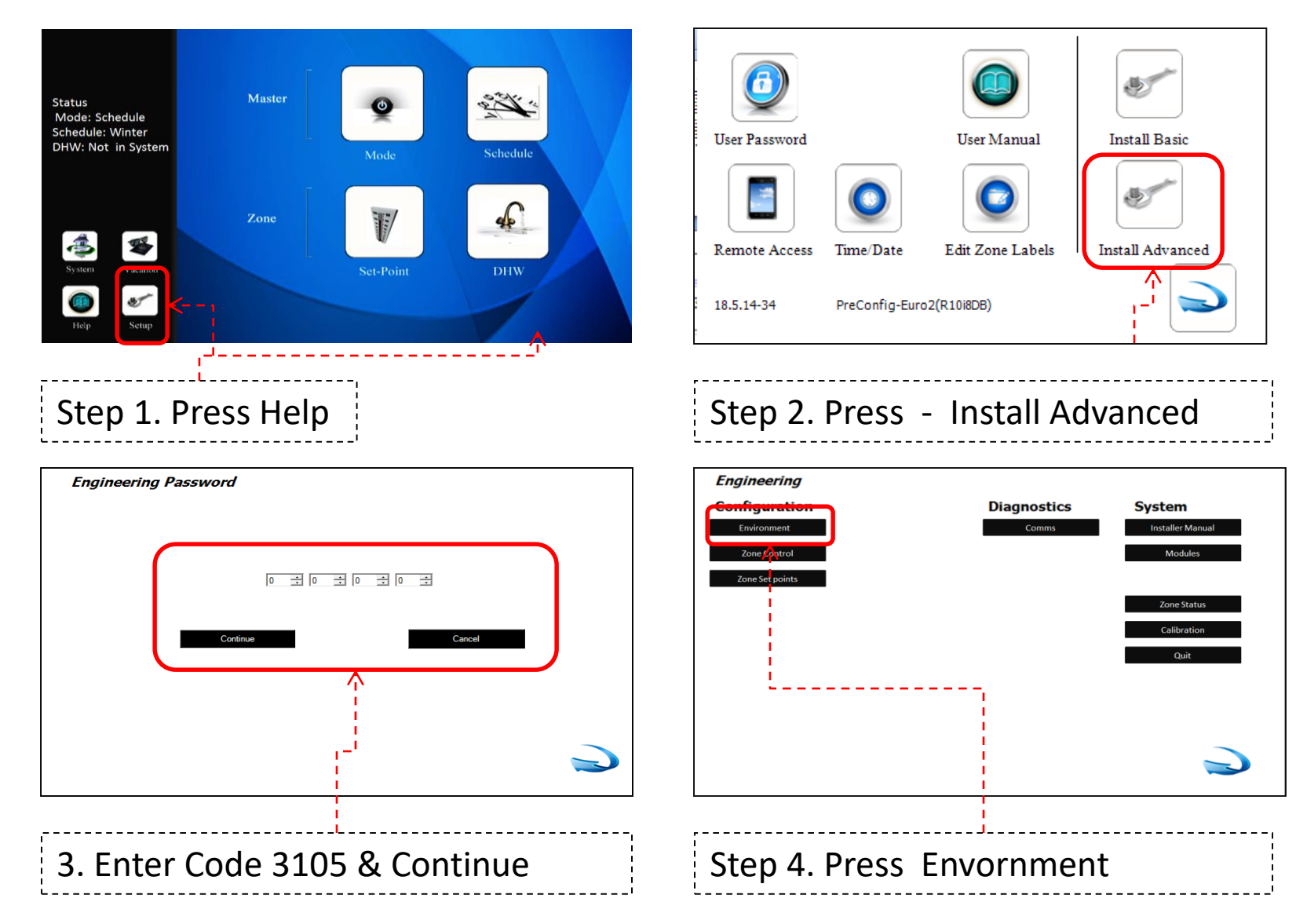

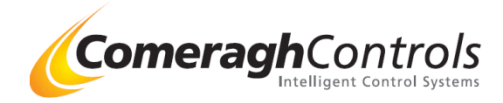

# Step 2: Check Box in Environment cc200(7" Touch Screen)

| Environ<br>Password |                                                                                                    |  |  |  |  |
|---------------------|----------------------------------------------------------------------------------------------------|--|--|--|--|
|                     | Payment 0 ÷ 0 ÷ 0 ÷ 0 ÷ Enable □ Enable □ Enable User Password                                                              |  |  |  |  |
| Heating<br>Cooling  | SP (°C) Max , Min     30 ÷ 16 ÷       UFH SB (°C) Max Min     8 ÷ 3 ÷ Frost Protection (°C)       Probe SP(°C) Max     99 ÷ |  |  |  |  |
| DHW                 | SP Max (°C)     70     ↓     Legionella     Saturday       Hys(°C)     4     •     •     •                                  |  |  |  |  |
| Sensor<br>OffLine   | Heating/Cooling Zones O Force OFF O Follow Req State DHW Zones O Force OFF O Follow Req State                               |  |  |  |  |
| Schedule            | Type                                                                                                    |  |  |  |  |
| Home<br>Screen      | Background 0 式 Service Due January 🔽 🗆 Enable 🗌 Unserviced                                                                  |  |  |  |  |
| Network             | Max Zones 32 ↔ Max I/O 8 ↔ Port 2 ↔                                                                                         |  |  |  |  |
| able Extende        | ed List In Basic Install                                                                                                    |  |  |  |  |
|                     | Enable more option sin basic Install drop down lists                                                                        |  |  |  |  |

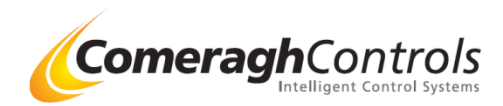

Step 2: Check Box in Environment cc245 (4.3" Touch Screen)

| Env-Passwords<br>Env-Heating<br>Env-DHW<br>Env-Schedule | v-Sensor OffLine<br>v-Hame Screen<br>Env-Network |                                                      |
|---------------------------------------------------------|--------------------------------------------------|------------------------------------------------------|
| Heating/Cooling                                         |                                                  |                                                      |
| SP (°C) Max, Min 31 🚊                                   | 16 🔅                                             |                                                      |
| UFH SB (°C) Max Min 🛛 💈 🛨                               | 3 🐳                                              |                                                      |
| Probe SP(°C) Max 99 🕂                                   |                                                  |                                                      |
| Frost Protection(°C) 5                                  |                                                  |                                                      |
|                                                         |                                                  | Enable Extended List In Basic Install                |
|                                                         |                                                  | Enable more option sin basic Install drop down lists |
| <u>^</u>                                                |                                                  | (This module must be roqueted when order units)      |
|                                                         |                                                  |                                                      |

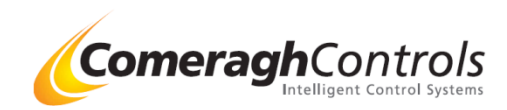